## iPad Remote Desktop Setup (Using Microsoft Remote Desktop)

1. Go to the App Store on the iPad, and Search4. Tap the "+" sign once the application is up for Microsoft Remote Desktop

5. Tap Desktop

**2.** Tap "Get" next to the Microsoft Remote Desktop (which is a free app)

**3.** Once the Microsoft Remote Desktop has been downloaded, locate it on your iPad and tap it to launch setup

## iPad Remote Desktop Setup (Using Microsoft Remote Desktop)

6. Tap Host name or IP address

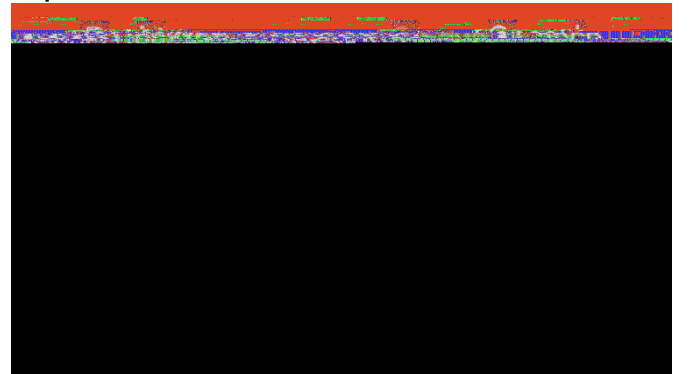

7. Enter Host name or IP address of computer, and tap Done

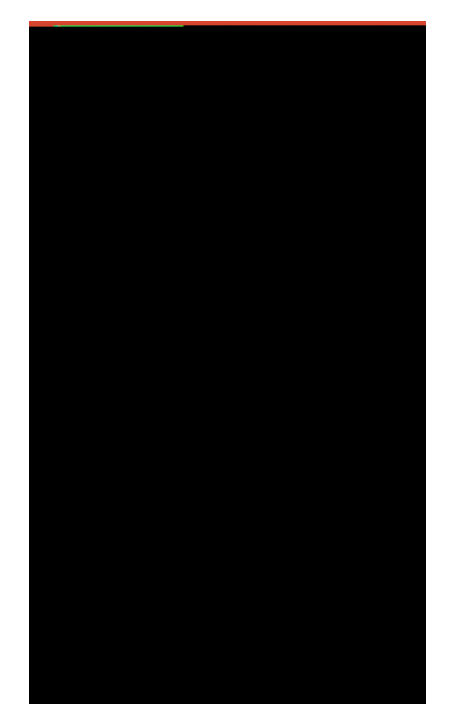

8. Tap Add User Account

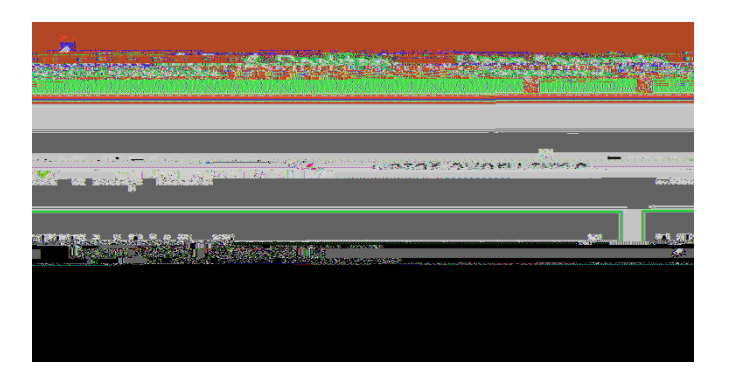

**9.** Enter SMU\ ID Number as username, and your SMU password in required fields. Then Click

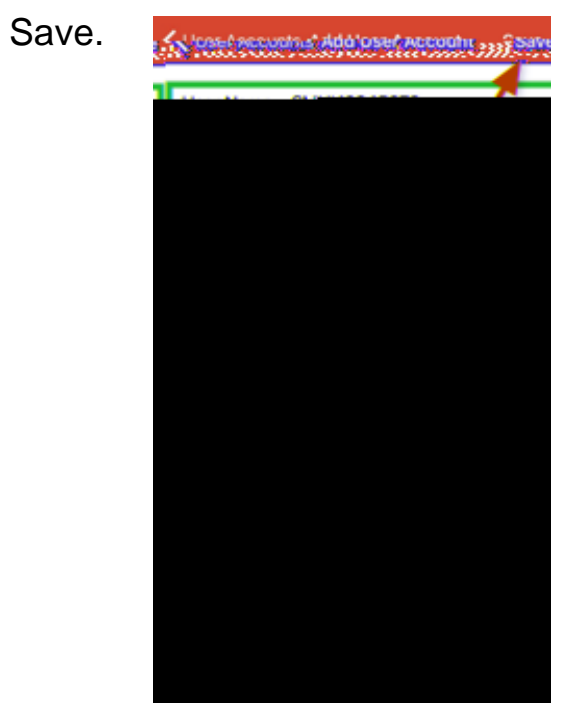

iPad Remote Desktop Setup (Using Microsoft Remote Desktop)

**10**. Once completed computer Host Name or IP address will show under "My Desktops," then tap on computer to connect

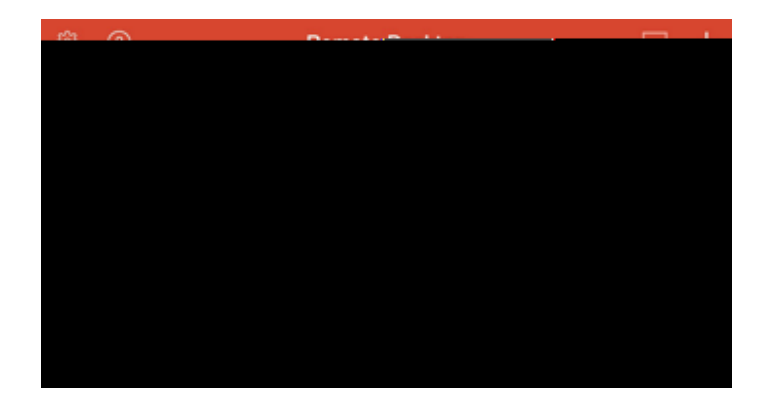

Contact the IT Help Desk with Any Questions at (214)768-4357